## ავტომატური ასლის ამღები

Oris Sheduler-ის მეშვეობით შესაძლებელია მითითებულ დროს როგორც მონაცემთა ასლის აღების გრაფიკის დაყენება, ბაზის ასლების ავტომატური აღება და ასლის ფაილების შენახვა სასურველ ადგილზე.

ასლის აღების/ინდექსების გადათვლის გრაფიკის დაყენება უნდა მოხდეს იმ კომპიუტერზე, სადაც დაყენებულია პროგრამის ერთადგილიანი ლიცენზია ან ქსელური ვერსიით მუშაობის შემთხვევაში ,იმ კომპიუტერზე, სადაც არის ქსელური ბაზა.

გრაფიკის შესადგენად OrisScheduler-ის საინსტოლაციო პაკეტიდან OrisScheduler უნდა გავუშვათ OrisScheduler.exe:

| )ris scheduler ამოვანეზი |    |       |            |           |            |             |
|--------------------------|----|-------|------------|-----------|------------|-------------|
| სახე                     | 8థ | ტრიგე | ვემდეგი გა | ბოლო გაშვ | ბოლო გაშვე | დამატება    |
|                          |    |       |            |           |            | რედაქტირება |
|                          |    |       |            |           |            | 525002      |
|                          |    |       |            |           |            |             |
|                          |    |       |            |           |            | Windows     |

გამოსულ ეკრანზე შესაძლებელია პროგრამაში სამუშაოდ სასურველი ენის დაყენება შესაბამის დროშის ფორმის ღილაკზე დაჭერით. ეკრანის მარჭვენა მხარეს განლაგებულია ღილაკები ბრძანების დამატების, კორექტირებისა და წაშლისათვის.

Oris Sheduler-ი ბრძანებებს ამატებს Windows Task Sheduler-ში, ღილაკზე Windows Task Sheduler დაჭერით შეგვიძლია გავიდეთ Windows Task Shedulerზე და იქაც ვნახოთ დამატებული ბრძანებები.

ახალი ამოცანის დასამატებლად ვაჭერთ ღილაკს "დამატება":

| 🖳 Create task 🛛 🔀                                                                                                    |
|----------------------------------------------------------------------------------------------------|
| ამოვანა<br>სახელი MY_BASE ავტორი Oris                                                                                                    |
| ბრიგერი<br>⊙ ყოველდდიური 12:52:59 PN                                                                                                    |
| <ul> <li>ლიველკვირეული</li> <li>✓ ორშაბათი</li> <li>სამშაბათი</li> <li>✓ ოთხშაბათი</li> <li>৮ეთშაბათი</li> <li>✓ პარასკვვი</li> <li>შაბათი</li> <li>კვირა</li> </ul> |
| მოქმედებები<br>დამატება                                                                                                    |
| რედაქტირება                                                                                                    |
|                                                                                                    |
| Ok Cancel                                                                                                    |

ველში "სახელი" მიუთითეთ ამოცანის დასახელება, მაგ. ბაზის დასახელება, სვეტში "ტრიგერი" უნდა მოვნიშნოთ, რა პერიოდულობით შესრულდეს ამოცანაყოველდღიურად, თუ კვირის განსაზღვრულ დღეებში და რა დროს შესრულდეს ამოცანა.

თითოეულ ამოცანას შეიძლება დავუკავშიროთ რამდენიმე მოქმედება, მაგ. ასლის აღება და ინდექსის გადათვლა, თითოეული მოქმედების დასამატებლად მოქმედებების ველის გასწვრივ უნდა დავაჭიროთ დამატების ღილაკს. გაიხსნება მოქმედების დამატების ეკრანი:

| Rat macmale lashama                                                                                                    | Alumpia Amaña                                                 |                               |                                                                           |                                                         |
|----------------------------------------------------------------------------------------------------|---------------------------------------------------------------|-------------------------------|---------------------------------------------------------------------------|---------------------------------------------------------|
| Der Souline coollin                                                                                                    | 2000000000000                                                 |                               |                                                                           |                                                         |
|                                                                                                    |                                                               | მაგალითები<br>DataBase backup |                                                                           | _                                                       |
| შემცველობა;                                                                                                    |                                                               | Database backup               |                                                                           | ·                                                       |
| echo off                                                                                                    |                                                               |                               |                                                                           | *                                                       |
| set SQLServer=%1<br>set SQLServer=%SQL                                                                                                    | Server:"=%                                                    |                               |                                                                           |                                                         |
| set Database=%2                                                                                                    | ase:"=%                                                       |                               |                                                                           |                                                         |
| set FolderPath=%3                                                                                                    | -D-4                                                          |                               |                                                                           |                                                         |
| set datetime=%date:/=                                                                                                    | :% %time::=-%                                                 |                               |                                                                           | =                                                       |
| set ZipFileName=%Da                                                                                                    | tabase%_%date                                                 | ime%.zip                      |                                                                           |                                                         |
| sqlcmd -S%SQLServer                                                                                                    | % -Q''BACKUP                                                  | DATABASE [%Database%] T       | O DISK = "%FolderPath"                                                    | %\%Database%.Bak'                                       |
| WITH INIT"                                                                                                    |                                                               |                               |                                                                           |                                                         |
|                                                                                                    |                                                               |                               |                                                                           |                                                         |
| "C:\Users\User\Desk                                                                                                    | top\OrisSchedu                                                | er\program files\OrisSchedul  | er\OrisArchiver.exe" "%                                                   | FolderPath%\%                                           |
| "C:\Users\User\Desk<br>Database%.Bak" "%Z                                                                                                    | top\OrisSchedu<br>ipFileName%''                               | er\program files\OrisSchedul  | er\OrisArchiver.exe" "%                                                   | FolderPath%\%                                           |
| "C:\Users\User\Desk<br>Database%.Bak" "%Z<br>პარამეტრების 8ნიშენე                                                                                                   | top \OrisSchedu<br>ipFileName%''<br>ლობები                    | er\program files\OrisSchedul  | er\OrisArchiver.exe" "%                                                   | FolderPath%\%                                           |
| "C:\Users\User\Desk<br>Database%.Bak" "%Z<br>პარამეტრების მნიშვნე<br>SQL Server                                                                                     | top \OrisSchedu<br>pFileName%''<br>ლობები                     | er`program files`\OrisSchedul | er\OrisArchiver.exe" "%<br>ემთა ბაზის სახელი                              | FolderPath%∖%                                           |
| "C:\User\User\Desk<br>Database%.Bak" "%Z<br>აარამებრების მნიშენე<br>SQL Server<br>SERVER                                                                            | top \OrisSchedu<br>pFileName%"<br>ლობები                      | er`program files`\OrisSchedul | er\OrisArchiver.exe" "%<br>ემთა ბაზის სახელი<br>BASE                      | FolderPath%\%                                           |
| "C:\Users\User\Desk<br>Database%.Bak" "%Z<br>აარამეტრების მნიშენე<br>SQL Server<br>SERVER                                                                           | top \Oris Schedu<br>pFileName%"<br>ლობეზი                     | er\program files\OrisSchedul  | er\OrisArchiver.exe" "%<br>ემთა ბაზის საბელი<br>BASE                      | FolderPath%\%                                           |
| "C:\Users\User\Desk<br>Database%,Bak" "%Z<br>აარამეტრების მნიშენე<br>SQL Server<br>SERVER<br>დანიშნელების                                                           | top \OrisSchedu<br>pFileName %"<br>ლობები<br>D:\ASLI          | er\program files\OrisSchedul  | er\OrisArchiver.exe" "%<br>ემთა ბაზის სახელი<br>BASE                      | FolderPath%\%                                           |
| "C:\Users\User\Desk<br>Database%,Bak" "%Z<br>ఎంగుత్పర్వరింది రికంశ్రాకర<br>SQL Server<br>SERVER<br>ల్లుకరంశికర్రాణ్యరింగి<br>జాగారాలింగ                             | top\OrisSchedu<br>pFileName%"<br>ლობები<br>D:\ASLI            | er\program files\OrisSchedul  | er\OrisArchiver.exe" "%<br>ემთა ბაზის სახელი<br>BASE                      | FolderPath%\%                                           |
| "C:\Users\User\Desk<br>Database%.Bak" "%Z<br>ఎుగుత్పిగ్రారింగి 85ంశెక్రం<br>SQL Server<br>SERVER<br>అంకంశికర్రాణ్యారింగి<br>జాగాభర్రాగం                             | top\OrisSchedu<br>pFileName%"<br>ლობები<br>D:\ASLI            | er\program files\OrisSchedul  | er\OrisArchiver.exe" "%<br>ემთა ბაზის სახელი<br>BASE                      | FolderPath%\%                                           |
| "C:\Users\User\Desk<br>Database%.Bak" "%Z<br>ఎంగుత్పర్రగ్రరింగి 85ంశెక్రం<br>SQL Server<br>SERVER<br>అంకంశెకర్రాణ్యారింగి<br>జాగాభ్రాగం<br>Log<br>ఇంగ్రాగు ఓపర్రాణం | top \OrisSchedu<br>p File Name%"<br>ლობები<br>D:\ASLI<br>Log  | er\program files\OrisSchedul  | er\OrisArchiver.exe" "%<br>ემთა ბაზის სახელი<br>BASE<br>@ დამატენა        | FolderPath%\%                                           |
| "C:\Users\User\Desk<br>Database%,Bak" "%Z<br>పుగుత్పిద్దగ్రర్గంట 85గెశ్రకర<br>SQL Server<br>SERVER<br>అప్రదిశికర్రాల్చరింట<br>జాగాల్లర్రింగి<br>బ్రం                | top\OrisSchedu<br>pFileName%"<br>                             | er`program files`\OrisSchedul | er\OnsArchiver.exe" "%<br>ემთა მაზის საბელი<br>BASE<br>@ დამატენა         | FolderPath %\%<br>• • • • • • • • • • • • • • • • • • • |
| "C:\Users\User\Desk<br>Database%.Bak" "%2<br>ఎంగుత్పర్రగ్నరంట రకంశ్రాకర<br>SQL Server<br>SERVER<br>అప్రంశికర్రాల్చరింట<br>జారాభర్రగం<br>Log<br>ఇందాంట టుర్ములం      | top \OrisSchedu<br>p File Name %"<br>ლობები<br>D:\ASLI<br>Log | er'program files\OrisSchedul  | er\OrisArchiver.exe" "%<br>ემთა მაზის სახელი<br>BASE<br>@ დამატება<br>Con | FolderPath %\%                                          |

ველში Bat ფაილის დასახელება, ვუთითებთ მოქმედების აღწერას, მაგ. ასლის აღება. პროგრამას ავტომატურად მიყვება გამზადებული ასლის აღების და სასაქონლო აღრიცხვის მიწოდების ოპერაციების ინდექსის წაშლისა და შექმნის ბრძანებები, თუმცა საჭიროების შემთხვევაში შესაძლებელია ამ ბრძანებებში ცვლილებების შეტანა. მაგალითის ველში "მაგალითები" თუ ავირჩევთ ასლის აღების ბრძანება Database Backup, ველი "შემცველობა" შეივსება შესაბამისი ბრძანებებით.

ქსელური ვერსიის შემთხვევაში ველში SQL Server უნდა ავირჩიოთ სერვერი კომპიუტერი, სადაც განთავსებულია ბაზა ხოლო ერთ მომხმარებლიანი ვერსიის შემთხვევაში- ლოკალური კომპიუტერის დასახელება, ასევე უნდა ავირჩიოთ მონაცემთა ბაზის დასახელება, რომლის ასლიც გვინდა აიღოს ავტომატურად. ასევე უნდა მივუთითოთ მოქმედებების Log-ის პარამეტრები: ლოგის ფაილის დასახელება, ყოველი მოქმედების შესრულების შესახებ დაემატოს Log-ის ფაილში ჩანაწერები თუ შეცვალოს და შეინახოს ბოლო მონაცემები.

ღილაკით "შემოწმება" შეგვიძლია შევამოწმოთ, როგორ მუშაობს ჩვენს მიერ დამატებული მოქმედება. მოქმედების დასამატებლად უნდა დავაჭიროთ ღილაკს OK და ეს მოქმედება მოხვდება ჩვენს მიერ დამატებული ამოცანის მოქმედებების სიაში.

ამავე ამოცანაში დავამატოთ კიდევ ერთი მოქმედება: " მიწოდების ოპერაციების ინდექსების გადათვლა":

| 🖳 Action                                                                                                    |                                                                                                    |                                                                                             | 83 |  |  |  |  |
|----------------------------------------------------------------------------------------------------|----------------------------------------------------------------------------------------------------|---------------------------------------------------------------------------------------------|----|--|--|--|--|
| Bat ფაილის სახელი მ                                                                                               | იწოდების ოპერაციების სიის ინდე                                                                                                 | ქსის გადათვლა                                                                               |    |  |  |  |  |
|                                                                                                    | მაგალითები                                                                                                    |                                                                                             |    |  |  |  |  |
| შემცველობა;                                                                                                    | Reindex Oris Man                                                                                                    | ager SAP_SupplyTheGoodsOperations                                                           | ]  |  |  |  |  |
| echo off<br>set SQLServer=%1<br>set SQLServer=%SQLSer<br>set Database=%2<br>set Database=%Database                | ver:"=%<br>b:"=%                                                                                                    | •                                                                                           |    |  |  |  |  |
| set SqlString=USE [%Dat.<br>DROP INDEX [IX_Transa<br>ONLINE = OFF)^<br>DROP INDEX [IX_Transa                      | abase%] ^<br>actionDate_WarehousesID] ON<br>actionDate] ON [dbo].[SAP_Sup                                                      | [dbo].[SAP_SupplyTheGoodsOperations] WITH (<br>plyTheGoodsOperations] WITH (ONLINE = OFF) ^ |    |  |  |  |  |
| CREATE NONCLUSTER<br>[SAP_SupplyTheGoodsO<br>([TransactionDate] ASC.<br>WITH (PAD_INDEX = 0<br>IGNORE_DUP_KEY = 0 | ED INDEX [IX_TransactionDate<br>perations]<br>[WarehousesID] ASC ) ^<br>FF, STATISTICS_NORECOMPI<br>FF, DROP_EXISTING = OFF, O | a_WarehousesID] ON [dbo].<br>UTE = OFF, SORT_IN_TEMPDB = OFF,<br>NLINE = OFF, ^             |    |  |  |  |  |
| პარამეტრების მნიშვნელი                                                                                            | აბები                                                                                                    |                                                                                             |    |  |  |  |  |
| SQL Server                                                                                                    |                                                                                                    | მონაცემთა ბაზის სახელი                                                                      |    |  |  |  |  |
| SERVER                                                                                                    | •                                                                                                    | MY_BASE 👻                                                                                   |    |  |  |  |  |
| დანიშნულების<br>ფოლდერი                                                                                           |                                                                                                    |                                                                                             |    |  |  |  |  |
| Log<br>ფაილის სახელი 📋                                                                                            | og                                                                                                    | و هکه، کې کې کې کې کې کې کې کې کې کې کې کې کې                                               |    |  |  |  |  |
| მემო                                                                                                    | წმება (                                                                                                    | Ok Cancel                                                                                   |    |  |  |  |  |

ინდექსების გადათვლის ბრძანების არჩევის შემდეგ შემცველობა შეივსება შესაბამისი ბრძანებით. თუ გვინდა მიწოდების ოპერაციის ნაცვლად სხვა ცხრილის ინდექსის გადათვლა, ბრძანების შემცველობაში მიწოდების ოპერაციის ცხრილის დასახელებები SAP\_SupplyTheGoodsOperations უნდა ჩავანაცვლოთ შესაბამისი ცხრილის დასახელებით.

ინდექსების გადათვლის ბრძანებების დამატების დროსაც უნდა ავირჩიოთ სერვერი და ბაზის დასახელება და მივუთითოთ Log-ის პარამეტრები. რადგან ასლს არ ვიღებთ, დანიშნულების ფოლდერის არჩევა არ არის საჭირო. მოქმედების დასამატებლად დააჭირეთ OK ღილაკს. ამოცანის მოქმედებების ჩამონათვალში ჩავარდება ორივე მოქმედება:ასლის აღება და ინდექსების გადათვლა.

| 🖳 Create task                                                                                                    |
|----------------------------------------------------------------------------------------------------|
| ამოვანა<br>სახელი MY_BASE ავტორი Oris                                                                                                    |
| ტრიგერი<br>⊚ ყოველდიერი 12:52:59 P№ 🔿                                                                                                    |
| 🍥 ყოველკვირეული 📝 ორმაბათი 🦳 სა8მაბათი 📝 ოთხმაბათი 📄 ხუთმაბათი                                                                                          |
| 🗸 პარასკვი 🔲 შაბათი 🕅 კვირა                                                                                                    |
| მოქმედებები<br>\OrisScheduler\program files\OrisScheduler\Files\ასლის აღება.bat''<br>\OrisScheduler\program files\OrisScheduler\Files\მიწოდების ოპერაცი |
| რედაქტირეზა                                                                                                    |
|                                                                                                    |
| Ok Cancel                                                                                                    |

ისევ ვაჭერთ ღილაკს OK და ამოცანა დაემატება Oris Scheduler-ის ამოცანების სიაში, და შესაბამისად Windows Task Sheduler-შიც. ღილაკზე Windows Task Sheduler დაჭერის შემდეგ ჩვენს მიერ დამატებულ ამოცანას დავინახავთ Windows Task Sheduler-ში:

| 🕑 Task Scheduler       |               |                         |       |                           |    |
|------------------------|---------------|-------------------------|-------|---------------------------|----|
| File Action View Help  |               |                         |       |                           |    |
| 🗢 🔿 🙍 🖬                |               |                         |       |                           |    |
| Task Scheduler (Local) | Name          | Status Triggers         |       | Actions                   | _  |
| Doctor Web             | MY_BASE       | Ready At 12:52 PM every | / Mon | Uns                       |    |
| Microsoft              |               |                         |       | Create Basic Task         |    |
| OfficeSoftwareProtect  |               |                         |       | 🎨 Create Task             |    |
| Oris                   |               |                         |       | Import Task               |    |
| WPD                    |               |                         | 4     | Display All Running Tasks |    |
|                        | General Trigg | ers Actions Conditions  | • •   | Enable All Tasks History  |    |
|                        | Name:         | MY_BASE                 |       | 🛀 New Folder              | l  |
|                        | Location:     | Oris                    | Ξ     | × Delete Folder           |    |
|                        | Author:       | Oris                    |       | View 🕨                    |    |
|                        | Description:  |                         |       | Refresh                   | 1  |
|                        |               |                         |       | 👔 Help                    |    |
|                        |               |                         |       | Selected Item             |    |
|                        | <             |                         |       | 🕨 Run                     |    |
| 4 III +                |               |                         |       | = End                     | ۳. |
|                        |               |                         |       |                           |    |

იმ შემთხვევაში, თუ ასლის აღება და ინდექსების გადათვლა ცალ-ცალკე, სხვადასხვა დროს გვინდა შესრულდეს, შეგვიძლია თითოეული მოქმედება დავამატოთ სხვადასხვა ამოცანაში და არა ერთ ამოცანაში.